## Häufig gestellte Fragen / FAQs

## Anmeldung am Portal

| # | Problem                                                                                                    |                                                                                                    | Lösungen                                                                                                    |
|---|----------------------------------------------------------------------------------------------------|----------------------------------------------------------------------------------------------------|----------------------------------------------------------------------------------------------------|
| 1 | Nach Eingabe der Login Daten (Username & Passwort) passiert einige Sekunden nichts, danach erscheint erneut die<br>Eingabemaske                                                                                                    |                                                                                                    | <ul> <li>Leeren Sie den Cache Ihres Brows</li> <li>Versuchen Sie, sich über einen ans</li> </ul>                                                                                                    |
| 2 | Nach erfolgreicher Anmeldung im Lieferantenportal (https://liefe<br>Button zum Produktdatenportal lediglich zu einer weiteren Anme<br><b>Support</b><br>Bei Fragen und Problemen rund um das Portal sprechen Sie<br>uns gerne an.<br>Telefonisch von 9:00 Uhr bis 16:00 Uhr oder per E-Mail.<br>Support-Team<br>Telefon: 49(0)6851 909 4444<br>E-Mail: lieferanten-support@globus.de<br>bringt Sie nach<br>Willkommen im GLOBUS Produktdaten<br>Passwort<br><u>Anmeldung</u> | erantenportal.globus.de/lieferant/portal ) führt der<br>eldemaske:<br>Produktdatenportal<br>Hie können Sie die Daten zu Ihren Produkten,Verpackungen<br>und Displays anlegen, vervollständigen und an das Globus<br>sortimentsmanagement übermitteln.<br>Anmelden<br>portal | Dies kann an den Einstellungen für Drit<br>zu ermöglichen, müssen Cookies von fc<br>• Gigya.com<br>• Globus.de<br>• Hana.ondemand.com<br>In Google Chrome können Sie diese Co<br>Einstellungen -> Datenschutz und Siche<br>In dieser Ansicht nach unten scrollen zu<br>hinzufügen:<br>Websites, die immer Cookies verwe<br>③ [*.]onenote.com<br>④ [*.]skype.com<br>④ [*.]skype.com<br>④ [*.]gigya.com<br>④ [*.]globus.de |

| 3 | Nach dem Absprung in das Produktdatenportal erscheint eine Fehlermeldung "MainArea not yet initialized" | Wir suchen aktuell nach der Ursache di<br>Absprung zum Produktdatenportal erne                                                                                                    |
|---|----------------------------------------------------------------------------------------------------|----------------------------------------------------------------------------------------------------|
|   |                                                                                                    | Image: Image: Image |
|   |                                                                                                    |                                                                                                    |
|   |                                                                                                    | Lieferantemportal                                                                                                    |
|   |                                                                                                    | Support                                                                                                    |
|   |                                                                                                    | Bei Fragen und Problemen rund um das Po<br>uns gerne an.                                                                                                    |
|   |                                                                                                    | Telefonisch von 9:00 Uhr bis 16:00 Uhr od                                                                                                    |
|   |                                                                                                    | Support-Team<br>Telefon: +49(0)6851 909 4444<br>E-Mail: lieferanten-support@globus.de                                                                                                    |
|   |                                                                                                    |                                                                                                    |
|   |                                                                                                    | Sollte dies nichts nützen, wenden Sie si                                                                                                    |

## Artikeldatenpflege / Vollständigkeit der Daten

| #                                                     | Problem                                                                                                    |                                  |       | Lösungen                             |
|-------------------------------------------------------|----------------------------------------------------------------------------------------------------|----------------------------------|-------|--------------------------------------|
| 4                                                     | Bei der Auswahl der Produktkategorie werden Ihnen nur kryptische Kategorienummern angezeigt:                                                                                                    |                                  |       | Stellen Sie sicher, dass Sie im Proc |
|                                                       | Produktkategorie auswählen                                                                                                    | Produktkategorie                 | 0     |                                      |
| Knoten wählen                                         |                                                                                                    |                                  | ×     | Q (C)                                |
|                                                       | Durchsuchen                                                                                                    |                                  |       |                                      |
|                                                       |                                                                                                    |                                  | 12-02 |                                      |
|                                                       | Image: prd_deu_archive_50100000) (prd_deu_archive_50100000)                                                                                                    |                                  |       |                                      |
|                                                       | [prd_deu_archive_50120000) (prd_deu_archive_50120000)                                                                                                    |                                  | 000)  |                                      |
|                                                       | <ul> <li>iii (prd_deu_archive_50150000) (prd_deu_archive_50150000)</li> <li>iii (prd_deu_archive_50170000) (prd_deu_archive_50170000)</li> <li>iii (prd_deu_archive_50180000) (prd_deu_archive_50180000)</li> </ul> |                                  | 000)  |                                      |
|                                                       |                                                                                                    |                                  |       |                                      |
|                                                       |                                                                                                    |                                  |       |                                      |
| (prd_deu_archive_50190000) (prd_deu_archive_50190000) |                                                                                                    | 000)                             |       |                                      |
|                                                       | [prd_deu_archive_                                                                                                    | 60220000) (prd_deu_archive_50220 | 000)  |                                      |
|                                                       |                                                                                                    |                                  |       |                                      |

| 5 | Sie möchten einen Artikel anbieten, dessen Daten vollständig gepflegt sind, auf der Angebotsseite wird jedoch angezeigt, dass Kartondaten unvollständig sind. | <ul> <li>Überprüfen Sie, ob bei einem</li> <li>Falls unvollständige Kartons<br/>das Attribut "an Globus überi</li> </ul> |
|---|----------------------------------------------------------------------------------------------------|----------------------------------------------------------------------------------------------------|
|   |                                                                                                    | Details Platzieru                                                                                                    |
|   |                                                                                                    | Hohe                                                                                                    |
|   |                                                                                                    | ← Brei                                                                                                    |
|   |                                                                                                    | ▼ Logistische Dater                                                                                                    |
|   |                                                                                                    | an Globus übermitte                                                                                                    |
|   |                                                                                                    | bestellbare Mengene                                                                                                    |
|   |                                                                                                    | Bruttogewicht*                                                                                                    |
|   |                                                                                                    | <ul> <li>Ändern Sie vorübergehend ei<br/>Rückgängig und speichern Si<br/>möglicherweise das vorherigi</li> </ul>         |

## Angebotsprozess

| # | Problem                                                                                                    | Lösungen                                                                                                    |  |
|---|----------------------------------------------------------------------------------------------------|----------------------------------------------------------------------------------------------------|--|
| 6 | Nach dem Absenden eines direkten Angebots<br>für Artikel A erscheint zwar die Meldung<br>"Artikel erfolgreich aktualisiert", jedoch<br>erscheint nicht der Hinweis zum erstellten<br>Angebot Stattdessen wird ein anderer Artikel | <ul> <li>Suchen Sie nach der GTIN des angebotenen Artikels A und überprüfen Sie den Status. Dieser sollte<br/>"angeboten / in Bearbeitung Globus" sein.</li> </ul>                                       |  |
|   | B angezeigt.                                                                                                    | GTIN*                                                                                                    |  |
|   |                                                                                                    | Artikelbezeichnung                                                                                                    |  |
|   |                                                                                                    | Status Angeboten / in Bearbeitung Globus                                                                                                    |  |
|   |                                                                                                    | fx -                                                                                                    |  |
|   |                                                                                                    | Falls der Status noch immer "neu / noch nicht angeboten" ist, versuchen Sie es noch einmal, ein Angebot abzuschicken. Sollte es noch immer nicht klappen, wenden Sie sich an unseren Lieferantensupport. |  |